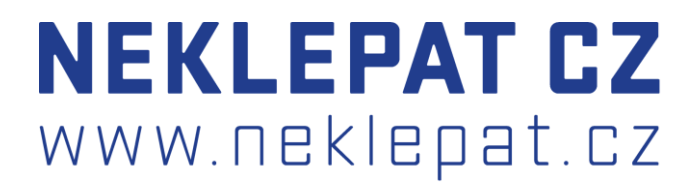

# NÁVOD NA INSTALACI NOVÉHO VZHLEDU OBRAZOVKY VYVOLÁVACÍHO SYSTÉMU LITE

#### 1 ROZLOŽENÍ OBSAHU

V tuto chvíli záleží na tom do kolika slotů vyvoláváte a jak chcete, aby byla obrazovka uspořádaná.

Zde máte náhledy, jak může obrazovka vypadat:

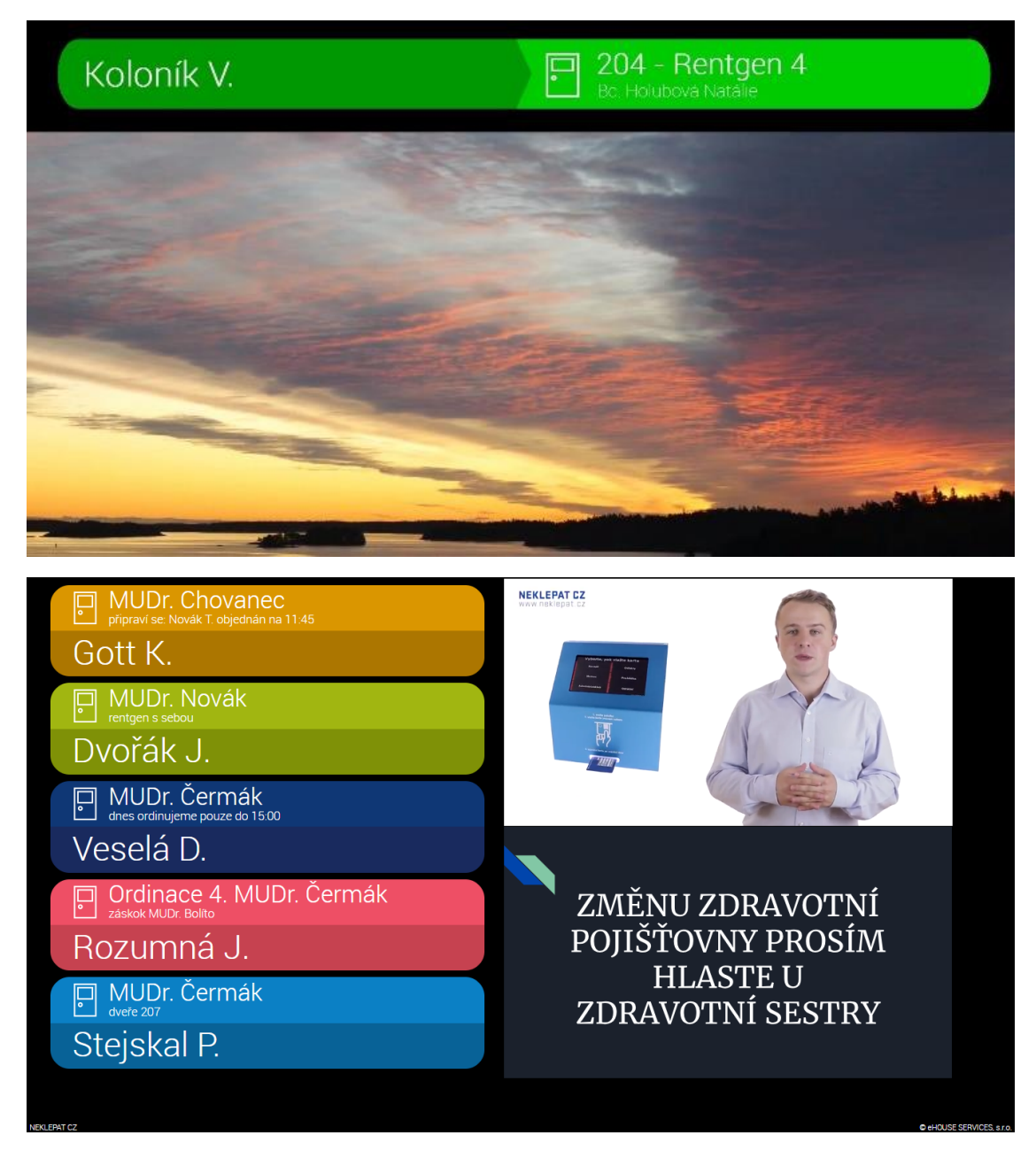

#### 2 JAK TOHO DOCÍLIT?

- 1. Nejprve si otevřete svůj internetový prohlížeč GOOGLE CHROME.
- 2. Do vyhledávacího okénka zapište adresu vyvolávacího systému, kterou naleznete ve Frontě pacientů (obrázek 1a+b).

| Čekárna       Ordinace 1. MUDr. Chovane       Ordinace 2. MUDr. Krásov       Ordinace 3. MUDr. Čermák       Ordinace 4. MUDr. Smejkalk       Ordinace 5. MUDr. Mareš         Zde je prázňo       ZPRACOVÁNO (z)       PRONTA (1)       PRONTA (1)       PRONTA (1)       PRONTA (1)       PRONTA (1)       PRONTA (2)       PRONTA (2) | <b>=</b> 🧉 <b>12</b> :45 3. 12. 2018                                                                                                    |                                                                                                    |                                                                                                    | <b>_ ×</b>                                                                                                    |
|----------------------------------------------------------------------------------------------------|----------------------------------------------------------------------------------------------------|----------------------------------------------------------------------------------------------------|----------------------------------------------------------------------------------------------------|----------------------------------------------------------------------------------------------------|
| © eHOUSE SERVICES, s.r<br>Ø eHOUSE SERVICES, s.r                                                                                                    | Čekárna       Ordinace 1. MUDr. Chova         Zde je prázdno       FRONTA (0)         Zde je prázdno       2h 52         ODSTRANĚNO (0)       ZPRACOVÁNO (0)         ŠPATNĚ NAČTENO (0)       SPATNĚ NAČTENO (0)         ŠPATNĚ NAČTENO (0)       SPATNĚ NAČTENO (0) | Ordinace 2. MUDr. Krásovsť       Ordinace 3. MUDr. Čá         Image: Strategy of the strategy of the strateg | ermák: Ordinace 4. MUDr. Smejkalov<br>NTA (1)<br>Zde ie prázdno<br>ZPRACOVÁNO (0)<br>rázdno<br>ODSTRANĚNO (0)<br>ŠPATNĚ NAČTENO (0) | Ordinace 5. MUDr. Mareš<br>FRONTA (0)<br>zde je prázdno<br>Zde je prázdno<br>ODSTRANĚNO (0)<br>ŠPATNĚ NAČTENO (0)<br>ŠPATNĚ NAČTENO (0) |
|                                                                                                    | Neklepat.cz (1.0.31)                                                                                                    |                                                                                                    |                                                                                                    | © eHOUSE SERVICES, s.r.o.                                                                                                    |

Obrázek 1a

| Image: Section 2       Image: Section 2         Cékárna       Ordinace 1         FRONTA (0)       FRONTA (0)         Zdě je prázdno       ZPRACOVÁNO (0)         Zdě je prázdno       ODSTRANÉNO (0)         SPATNÉ NAČTENO (0)       Zdě je prázdno         ŠPATNÉ NAČTENO (0)       SPATNĚ NAČTENO (0) | novane<                                                       | A MUDr. Smejkal≪2<br>FRONTA (0) ✓ ■ FRONTA (0)<br>ZPRACOVÁNO (0) ✓ ZPRACOVÁNO (0)<br>NO<br>DOSTRANĚNO (0)<br>TNĚ NAČTENO (0)<br>SPATNĚ NAČTENO (0) |
|----------------------------------------------------------------------------------------------------|---------------------------------------------------------------|----------------------------------------------------------------------------------------------------|
| ■ b9:27:ab:00:4b:a7                                                                                                    | Vyvolávat číslem lístku Neklegat oz  Ø eHoUSE SERVICES s r.o. |                                                                                                    |

Obrázek 1b

- 3. Ve vyhledávači si otevřete dvě záložky:
  - a. první záložka: vašeadreavyvolávacíhosystému/index.html
  - b. druhá záložka: vašeadreavyvolávacíhosystému/content.html

| NEK<br>www.                                        | LEPAT CZ<br>neklepat.cz |       |
|----------------------------------------------------|-------------------------|-------|
| Invoker patients                                   | × 🗅 Invoker content     | ×   + |
| $\leftarrow$ $\rightarrow$ C (i) localhost/        | index.html              |       |
|                                                    |                         |       |
| Invoker patients                                   | × 🗋 Invoker content     | × +   |
| $\leftrightarrow$ $\rightarrow$ C (i) localhost/co | ontent.html             |       |

4. Nyní si v druhé záložce nastavte počet vyvolávacích slotů a počet panelů, které budete promítat.

Např. Vaše ordinace vyvolává do 3 slotů a chcete, aby se vám v čekárně promítalo video z Youtube a informace pro pacienty. Nastavte si tedy počet přidaných panelů na 2 a počet ordinací 3.

| 🗅 Invoker patients 🛛 🗙                                   | Invoker content               | × +                   |                                   |     |
|----------------------------------------------------------|-------------------------------|-----------------------|-----------------------------------|-----|
| $\leftrightarrow$ $\rightarrow$ C (i) localhost/content. | html                          |                       |                                   |     |
| NASTAVENÍ POZICE PANELŮ                                  |                               |                       |                                   |     |
| Počet přídavných panelů:<br>Počet ordinací:              | 2                             |                       |                                   |     |
| Zde překlikáváme mezi<br>jednotlivými panely 2. panel:   |                               |                       |                                   |     |
| Použít sloupcový design:                                 |                               |                       |                                   |     |
| Přizpůsobit šířku vyvolávacího panelu:                   |                               | (                     |                                   |     |
| Přidat panel v době nečinnosti:                          |                               |                       |                                   |     |
| NASTAVENÍ OBSAHU PANELŮ                                  |                               |                       |                                   |     |
| + 1. PANEL                                               |                               |                       |                                   |     |
| + 2. PANEL                                               |                               |                       |                                   |     |
| Nastavit obsah Vymazat obsah P                           | omocí tohoto čvtverečku uprav | ujeme šířku a výšku p | oanelů tak,aby byli panely čitelr | né. |

Obrázek 4a

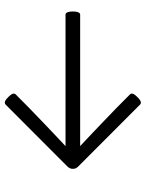

| 🗋 Invoker patients 🛛 🗙                                                                                | 🗅 Invoker content | × + |
|----------------------------------------------------------------------------------------------------|-------------------|-----|
| ← → C (i) localhost/content.                                                                          | html              |     |
| NASTAVENÍ POZICE PANELŮ                                                                               |                   |     |
| Počet přídavných panelů:<br>Počet ordinací:<br>1. panel:<br>2. nanel:                                 | 2                 |     |
| Použít sloupcový design:<br>Přizpůsobit šířku vyvolávacího panelu:<br>Přidat panel v době nečinnosti: |                   |     |
| NASTAVENÍ OBSAHU PANELŮ                                                                               |                   |     |
| + 2. PANEL Nastavit obsah Vymazat obsah                                                               |                   |     |

#### Obrázek 4b

V případě, že obsadíte celou obrazovku vyvolávacími sloty, můžete ji uspořádat na dva sloupce zaškrtnutím možnosti "Použít sloupcový design". Výsledek pak může vypadat takto:

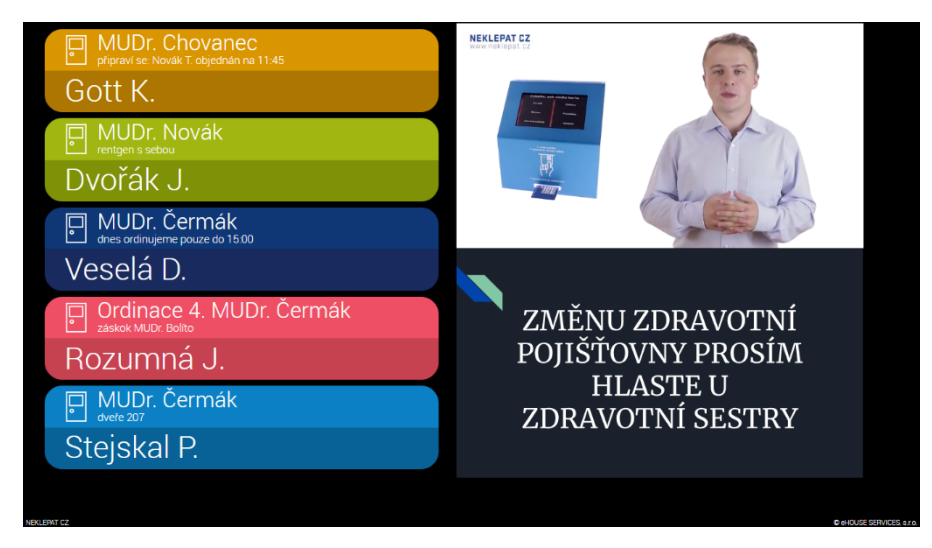

5. Nyní si nastavujete, jaký obsah budete publikovat. A to rozkliknutím + u jednotlivých panelů.

| Invoker patients ×                                                 | 🗅 Invoker content | × + |  |
|--------------------------------------------------------------------|-------------------|-----|--|
| ← → C (i) localhost/content.ht                                     | tml               |     |  |
| NASTAVENÍ POZICE PANELŮ                                            |                   |     |  |
| Počet přídavných panelů:<br>Počet ordinací:                        | 2                 |     |  |
| 1. panel:<br>2. panel:                                             |                   |     |  |
| Použít sloupcový design:<br>Přizpůsobit šířku vyvolávacího panelu: |                   |     |  |
| Přidat panel v době nečinnosti:                                    |                   |     |  |
| NASTAVENÍ OBSAHU PANELŮ                                            |                   |     |  |
| Obecné Youtube Goog<br>Přímý odkaz:                                | le Slides         |     |  |
|                                                                    |                   |     |  |
| + 2. PANEL Nastavit obsah Vymazat obsah                            |                   |     |  |

Záložka "Obecné" slouží pro publikování ostatních URL stránek, které mohou být zobrazeny jako zdroj iFramu, například živé vysílání České televize, předpověď počasí apod.

6. Nastavili jste si například, že v prvním panelu chcete promítat vaši reklamu. Najděte si na youtube.com konkrétní video a zkopírujete tuto část odkazu (ID videa):

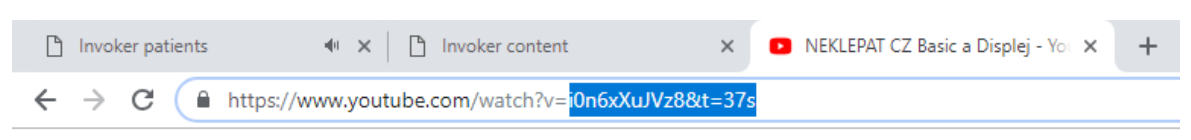

Tu vložíte do záložky Youtube v prvním (červeném) panelu a nastavíte si hlasitost videa.

| NASTAVENÍ  | OBSAHU PAN                          | IELŮ          |  |
|------------|-------------------------------------|---------------|--|
| - 1. PANEL |                                     |               |  |
| Obecné     | Youtube                             | Google Slides |  |
| Identifik  | átor videa: i0n8x)<br>Hlasitost: 50 | XuJVz88t=37s  |  |
|            |                                     |               |  |

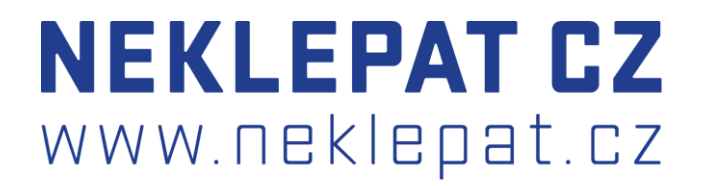

Ve druhém panelu (zeleném) chcete promítat informace pro pacienty. Ty vložíte pomocí prezentace, kterou vytvoříte prostřednictvím google prezentace.

Jak takovou prezentaci vytvořit?

A). Zadejte do vyhledávače "Google prezentace".

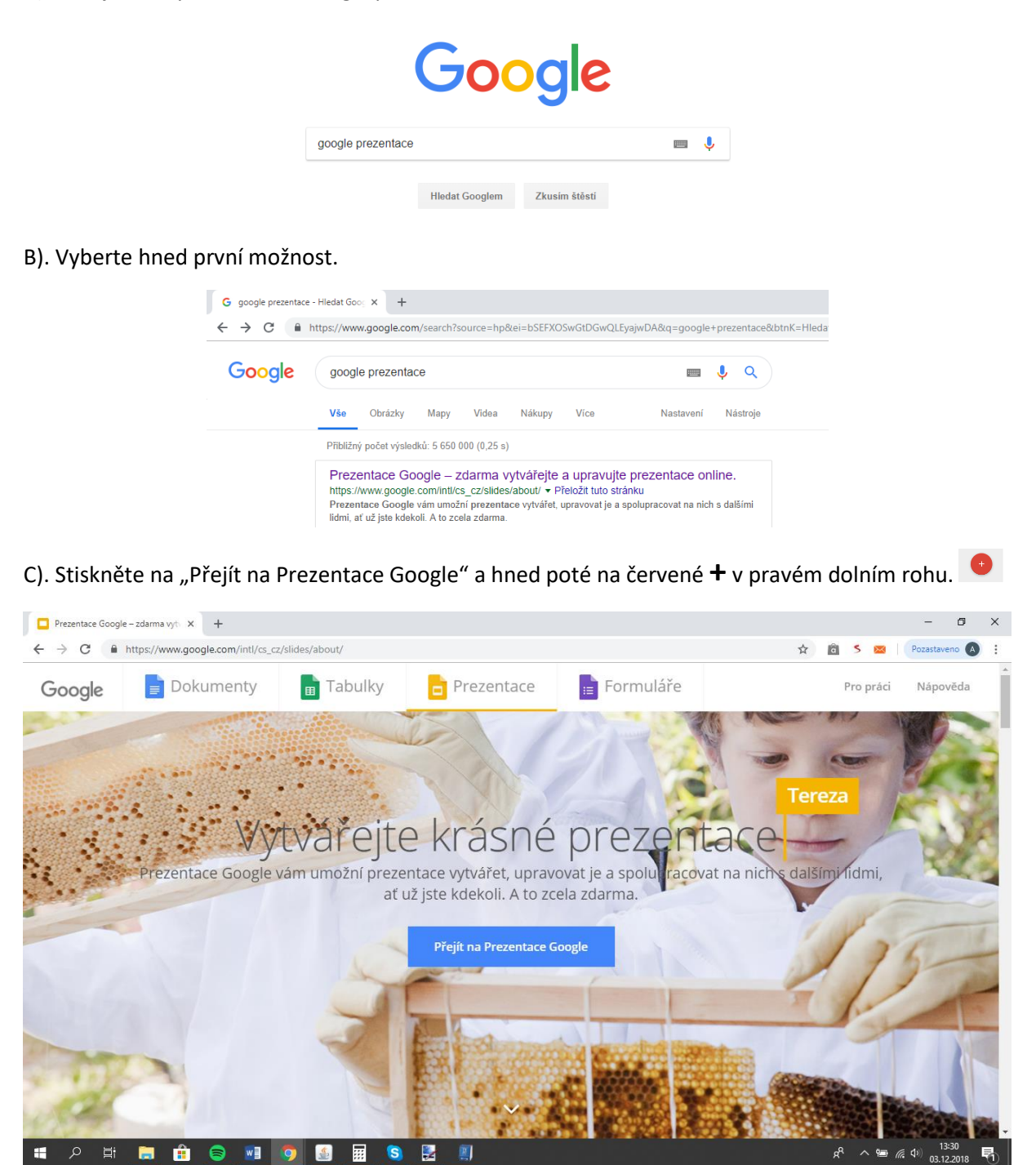

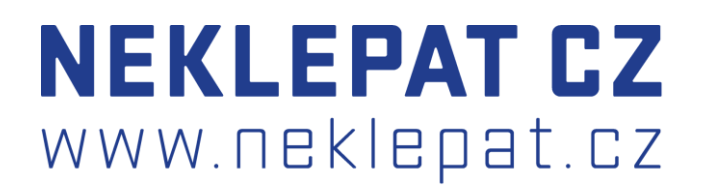

D). Nyní si vytvoříte prezentaci (podobně třeba jako v MS Power Point) s libovolným počtem slidů. Když máte prezentaci hotovou, postupujte následovně:

> Prezentaci nikam neukládáte, ale volíte z nabídky soubor "Publikovat pro web".
>  V tomto okně přepněte na možnost "Vložit" a zaškrtněte obě možnosti "Spustit prezentaci ihned po načtení přehrávače" a "Po posledním snímku pustit prezentaci od začátku", poté stiskněte "Publikovat".

| Publikování na w                                                                                       | ebu                                                                                                    | × |
|----------------------------------------------------------------------------------------------------|----------------------------------------------------------------------------------------------------|---|
| Tento dokument je publikován na                                                                        | webu.                                                                                                    |   |
| Publikujte svůj obsah na w<br>odkazovat nebo jej vložit d                                              | rebu, aby jej všichni viděli. Na dokument můžete<br>lo stránky. Další informace                                                                                  |   |
| Odkaz Vložit                                                                                           |                                                                                                    |   |
|                                                                                                    |                                                                                                    |   |
| Velikost snímku:                                                                                       | Automatické posouvání<br>snímků:                                                                                                    |   |
| Střední (960x569)                                                                                      | po 3 sekundách (výchozí hc 🗢                                                                                                    |   |
| 🗹 Spustit prezentaci ihneo                                                                             | d po načtení přehrávače                                                                                                    |   |
| 🗹 Po posledním snímku s                                                                                | pustit prezentaci od začátku                                                                                                    |   |
| 1vTPASJU_mmLdHb0VGQ<br>NmFxK-jhYgzWZJFHJMn//<br>frameborder="0" width="96<br>mozallowfullscreen="true" | 1iyČdtYDxanIMXCiXOoLUtC3zyh4emFVeNL5RqapN2<br>embed?start=true&loop=true&delayms=3000*<br>0* height=*569* allowfullscreen=*true*<br>webkitallowfullscreen=*true* |   |
| Publikováno                                                                                            |                                                                                                    |   |
| <ul> <li>Publikovaný obsah a na</li> </ul>                                                             | astavení                                                                                                    |   |
|                                                                                                    |                                                                                                    |   |

• V okénku se vygeneruje dlouhá URL adresa prezentace. Nejlepší je si celou URL adresu zkopírovat např. do MS Word a poté kopírovat pouze část URL odkazu.

<iframe src="https://docs.google.com/presentation/d/e/2PACX-1vTPASJU\_mmLdHb0VGQ1iyCdtYDxanlMXCiXOoLUtC3zyh4emFVeNL5RqapN2NmFxKjhYgzWZJFHJMn/embed?start=true&loop=true&delayms=3000" frameborder="0" width="960" height="569" allowfullscreen="true" mozallowfullscreen="true" webkitallowfullscreen="true">/iframe>

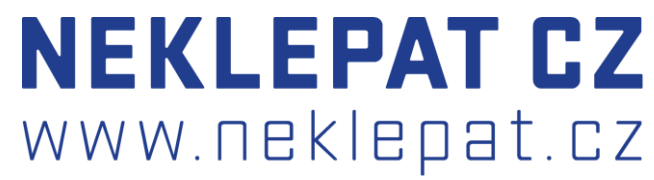

 Tuto vybranou část opět kopírujete a vkládáte do druhého (zeleného) panelu do záložky "Google slides" a nastavíte si čas zobrazení jednotlivých slidů.

| - 2. PANEL                         |                                 |                             |
|------------------------------------|---------------------------------|-----------------------------|
| Obecné                             | Youtube                         | Google Slides               |
| Prezentace (ember<br>Čas zobrazení | dded link): htt<br>1 stránky: 3 | tps://docs.google.com/prese |
| Nastavit obsah                     | Vymazat obsah                   |                             |

7. Když máte obsah nastavený, stiskněte "Nastavit obsah". Na obrazovce vyvolávacího systému se objeví upravený obsah.

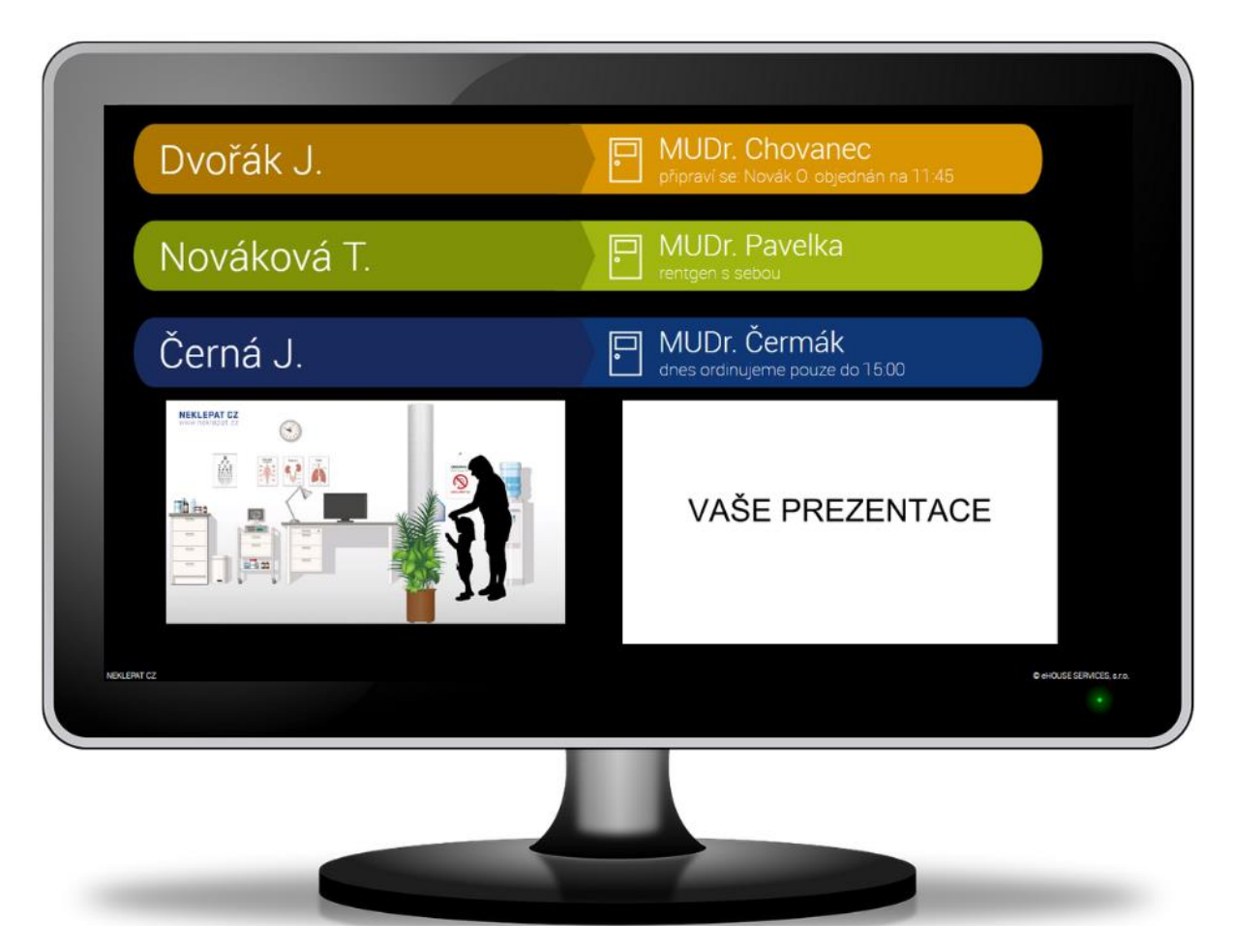

8. Můžete si také nastavit "Panel v době nečinnosti", který se začne promítat po N minutách (které si nastavíte). Nastavení obsahu je stejné jako v předchozích bodech. Rozdíl je akorát v tom, že obsah bude promítán přes celou obrazovku. Jakmile pacienta vyvoláte, objeví se vyvolávací sloty a nastavený obsah.